# How to Add Partner Shares For Matters

## Objectives

• Add partners percentage at the level of the matter

## Steps

To add partner shares at the level of the matter:

• Open the matter page, by simply clicking on the matter name or ID.

#### blocked URL

- Go to the Settings tab Partners Percentage
- Click on the "Add partner share", and enter the partner name and the percentage.

| LEXZUR Dashboards - A                                   | gile • Contacts• Matters • Tasks (                                                   | Contracts & Documents • Reports • | Time - Billing - More + Create + |         | Univers      | al Search 🔍 Ō 🗖 🛗 🖸 🗳 | ి భి 📀   |  |  |  |  |
|---------------------------------------------------------|--------------------------------------------------------------------------------------|-----------------------------------|----------------------------------|---------|--------------|-----------------------|----------|--|--|--|--|
| M00000285 Legal Advice for<br>Matter - Corporate Matter | 9<br>9                                                                               |                                   |                                  |         |              |                       |          |  |  |  |  |
| 💼 General Info                                          | 💮 Trust                                                                              | 14,400.00 USD 🔞 Paid              | 0.00 USD                         | Due Due | 1,400.00 USD | Billable              | 0.00 USD |  |  |  |  |
| 📋 Tasks                                                 | Licer Pate Per Hour Matter Pate                                                      | Capping Partners Percentage       | Rilling Droforonces              |         |              |                       | _        |  |  |  |  |
| Reminders                                               | User kate Per nour - Matter kate - Capping - Parties Percentage - Daming Preterences |                                   |                                  |         |              |                       |          |  |  |  |  |
| Emails New                                              | + Add partner share                                                                  |                                   |                                  |         |              |                       |          |  |  |  |  |
| a Bills                                                 | Partner F                                                                            | Percentage                        |                                  |         |              |                       |          |  |  |  |  |
| Tachments                                               | Common Law - AED                                                                     | 25 💼 <                            |                                  |         |              |                       |          |  |  |  |  |
| Expenses                                                | Save                                                                                 |                                   |                                  |         |              |                       |          |  |  |  |  |
| Time Entries                                            |                                                                                      |                                   |                                  |         |              |                       |          |  |  |  |  |
| Invoices                                                |                                                                                      |                                   |                                  |         |              |                       |          |  |  |  |  |
| 🏂 Matters                                               |                                                                                      |                                   |                                  |         |              |                       |          |  |  |  |  |
| Contracts & Documents                                   |                                                                                      |                                   |                                  |         |              |                       |          |  |  |  |  |
| Settings                                                |                                                                                      |                                   |                                  |         |              |                       |          |  |  |  |  |
| <b>Financial</b>                                        |                                                                                      |                                   |                                  |         |              |                       |          |  |  |  |  |
|                                                         |                                                                                      |                                   |                                  |         |              |                       |          |  |  |  |  |

### You can add multiple partner shares if needed.

In this scenario, once a matter is invoiced, the partner share will be automatically applied to all items imported from that matter an you also have the option to modify and add different shares for various invoice items as needed.

| Dashboards Clients • Invoices • Expenses • Time Entries Suppliers • Partners • Reports Advanced • Ap |                   |                     |                 |      |                |             |              |  |  |  |
|----------------------------------------------------------------------------------------------------|-------------------|---------------------|-----------------|------|----------------|-------------|--------------|--|--|--|
| Client                                                                                               |                   | Add Partners Shares | Additional Info |      |                |             |              |  |  |  |
|                                                                                                    |                   | Partners Shares     |                 |      | + Add New Line |             | @ @          |  |  |  |
|                                                                                                    |                   | Partner             | Percentage      |      | Amount         |             |              |  |  |  |
| Date                                                                                                 | Service Name      | Common Law          | 25.0%           |      | 100.00 USD 🔶 💼 | Amount      |              |  |  |  |
| 2024-02-29                                                                                           | Office Expenses   |                     |                 |      | X Cancel V OK  | 500 USD     | 0800         |  |  |  |
| ~                                                                                                    |                   |                     | () Time Logs    |      |                |             |              |  |  |  |
| Date                                                                                                 | User              | Description         | Effort          | Rate | Тах            | Amount      |              |  |  |  |
| 2024-02-07                                                                                           | Carolina Robinson | Attending           | 2               | 200  | 0%             | 400 USD     | 00           |  |  |  |
|                                                                                                    |                   |                     |                 |      |                |             |              |  |  |  |
| Total Discount (At Invoice Level Before Tax)                                                         |                   |                     |                 |      |                | 0.0%        | Percentage V |  |  |  |
| Adjustment                                                                                           |                   |                     |                 |      |                | 0.0%        | Percentage V |  |  |  |
| Sub Total                                                                                            |                   |                     |                 |      |                |             | USD 900.00   |  |  |  |
|                                                                                                    |                   |                     |                 |      | × Cancel       | K Back Next | > 🖻 Save     |  |  |  |

For more information about LEXZUR, kindly reach out to us at help@lexzur.com.

Thank you!